# iTunes が iPhone を認識しない場合はどうすればよい ですか?

iTunes が iPhone を認識しない場合、問題のトラブルシューティングにはいくつか の手順があります。

## 1 最新バージョンの iTunes を使用していることを確認してください。

[ヘルプ]メニューに移動し、[アップデートの確認]を選択して、iTunesを最新バ ージョンに更新します。

# 2 iPhone のロックが解除され、画面がオンになっていることを確認してください。

場合によっては、ロックされているか電源がオフになっている iPhone が iTunes で認識されないことがあります。

### 3 別の USB ケーブルまたは USB ポートを使用してみてください。

ケーブルまたはポートに欠陥があると、iPhone が iTunes で認識されなくなる ことがあります。また、USB ハブの使用を避け、iPhone をコンピュータに直接 接続してください。

#### 4 iPhone とコンピュータの両方を再起動します。

場合によっては、単純な再起動で一時的な問題が解決される場合があります。

# 5 コンピュータ上のセキュリティ ソフトウェアまたはファイアウォールを一時的 に無効にします。

場合によっては、これらのプログラムが iTunes と iPhone の間の接続を妨害す ることがあります。

# 6 **iPhone** で [このコンピュータを信頼する] をクリックして安全な接続を確立し てください。

デバイスをコンピュータに接続すると、コンピュータを信頼するかどうかを尋ね るプロンプトが表示される場合があります。 [信頼] をクリックして、2 つのデ バイス間に安全な接続を確立します。

#### 7 「Lockdown」フォルダーをリセットします。

**Windows** コンピュータでは、検索バーに「%ProgramData%」(引用符なし)と入力して Enter キーを押します。

「Apple」フォルダを開き、次に「Lockdown」フォルダを開き、その中にある

ファイルをすべて削除します。 **Mac** では、Finder を開き、Command Shift G を押して、 「/var/db/lockdown/」 (引用符なし) と入力します。 「Lockdown」フォルダー内のすべてのファイルを削除します。

#### 8 Windows で iPhone のドライバーを更新します。

iPhone をコンピュータに接続し、デバイス マネージャーを開いて [ポータブル デバイス] カテゴリを展開し、iPhone を右クリックして [ドライバーの更新] を 選択します。更新されたドライバー ソフトウェアを自動的に検索することを選 択します。

# ② iPhoneに表示されない「このコンピュータを信頼する」アラートを修正する方 法?

iPhone で「このコンピュータを信頼する」アラートが表示されない場合は、プ ライバシー設定をリセットして問題を解決してみてください。 (通常、スマートフォンのプライバシー設定は、他のデバイスとの接続方法を制 御します)。

iPhone で [設定] を開き、[一般] をタップし、[リセット] をタップし、[位置情報とプライバシーをリセット] を選択します。 パスコードの入力を求められます。確認してください。 [設定をリセット] をタップして続行します。

プライバシー設定をリセットした後、iPhone を再度コンピュータに接続してみ てください。 「このコンピュータを信頼します」という警告が表示されます。 必ず [信頼] をタップして接続を確立してください。

**注:** プライバシー設定をリセットすると、アクセスを必要とするアプリの設定と 権限がすべて削除されます。個々のアプリからプロンプトが表示されたら、再度 許可を与える必要があります。

# 9 Apple Mobile Device USB Driver が不足していないか確認してください。

以下の手順に従って、Apple Mobile Device USB Driver が見つからないかどうかを確認します。

**ステップ 1:** デバイス マネージャーにアクセスするには、Windows キーと「R」キーを同時に押して、プロンプトを実行します。次に、

「devmgmt.msc」と入力して Enter キーを押し、システムのデバイス マネー ジャーを開きます。

ステップ 2: デバイス マネージャーで、[USB (ユニバーサル シリアル バス) コ ントローラー] を展開します。オプションを選択し、「Apple Mobile Device USB Driver」がリストされていることを確認します。 (Mac を使用している場合は、「システム情報」オプションに移動し、「ハードウェア」を展開することでこれを確認できます)リストにある [USB] をクリックして、iPhone がリストにあるかどうかを確認します。)

Apple モバイル デバイス USB ドライバーが見つからない場合は、以下の手順 に従ってドライバーをインストールしてください。 < b>ステップ 1: ドライバーの場所に移動します。 通常はプログラム ファイル > 共通ファイル > Apple > モバイル デバイス サポート > ドライバーです。 ステップ 2: ファイル「usbaapl64.inf」または「usbaapl.inf」を探します。 ステップ 3: ファイルを選択してインストールします。

## 10 iPhone を別のコンピュータに接続してみてください。

別のコンピュータで認識される場合は、元のコンピュータの設定またはソフトウェアに問題がある可能性があります。

これらの手順のいずれでも問題が解決しない場合は、Apple サポートに連絡してさら なるサポートを求めるか、 **Support@tansee.com** に問い合わせる必要が ある場合があります。

ホームページ サポート

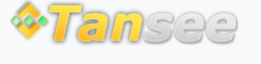

プライバシーポリシー アフィリエイト

お問い合わせ

© 2006-2024 Tansee, Inc